# タイミー ガイドブック

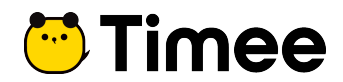

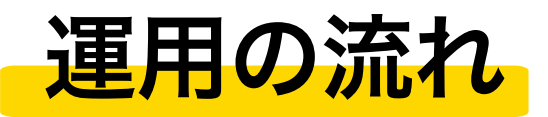

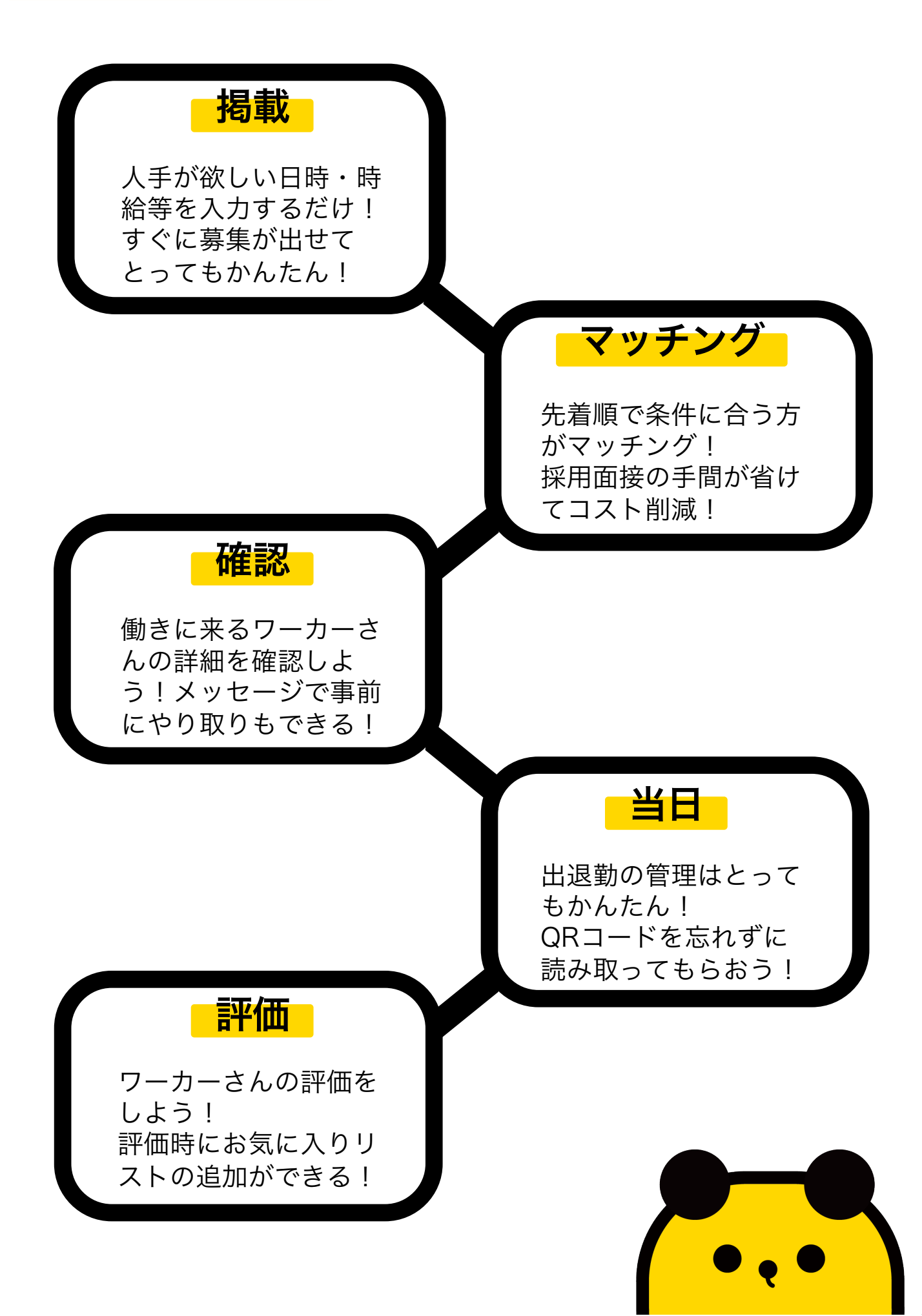

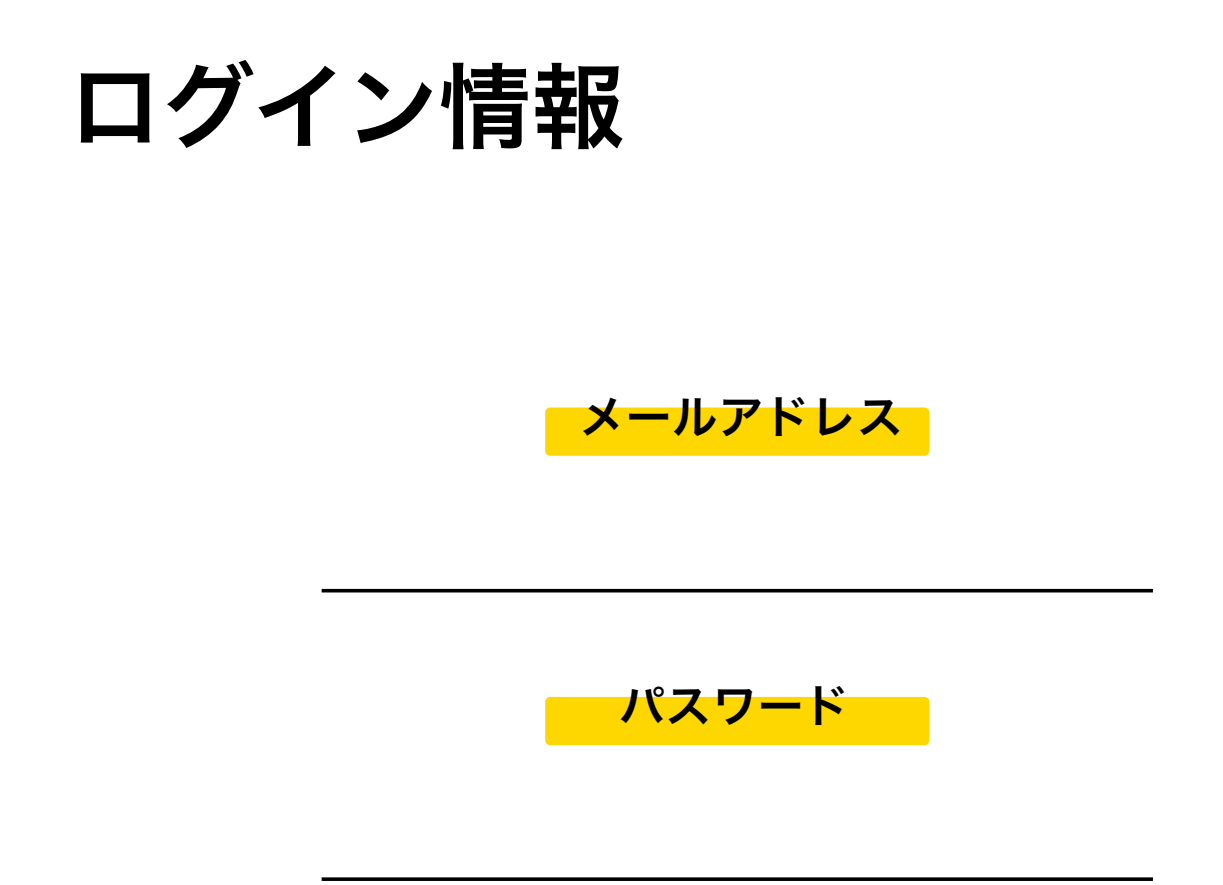

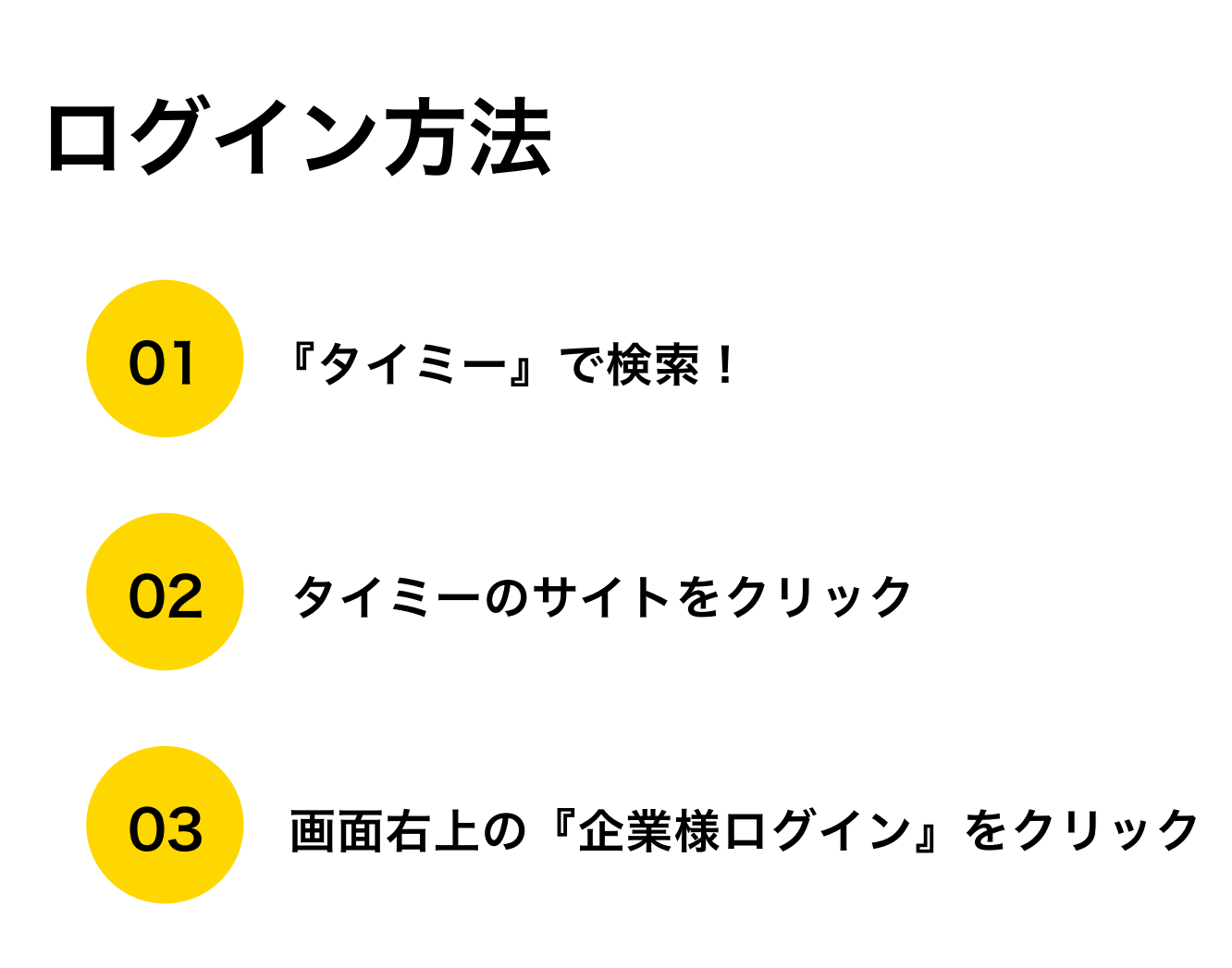

# 1. 募集原稿編集

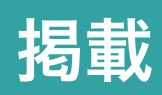

最初に募集原稿を自身の店舗用に編集しましょう!

### ①編集方法 左側項目の上から3番目の 写真の下の スクロールした一番下の 業務内容を確認する 業務作成 業務内容を編集する をクリック をクリック をクリック チェックリスト □ 業務地の住所が下記の条件を満たしているか ・都道府県から順に入力されている ・ビルの場合は正式なビル名と階が入力されている 緊急連絡先が業務当日に繋がる電話番号か $\square$ □ 必要な持ち物を細かく記載しているか □ 下記の要項を満たした写真をアップロードしているか ・内観の写真 ・外観の写真 ・社員やスタッフが写った、制服が分かる写真(あれば良し!)

② 保存方法

一番下の

#### 業務内容を確認 をクリック

をクリックすると、保存が完了。

また、編集は何度でも可能です。※ただし、マッチング中は不可

# 2. 募集掲載

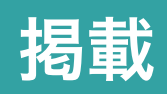

#### 募集を掲載しましょう!

①揭載方法

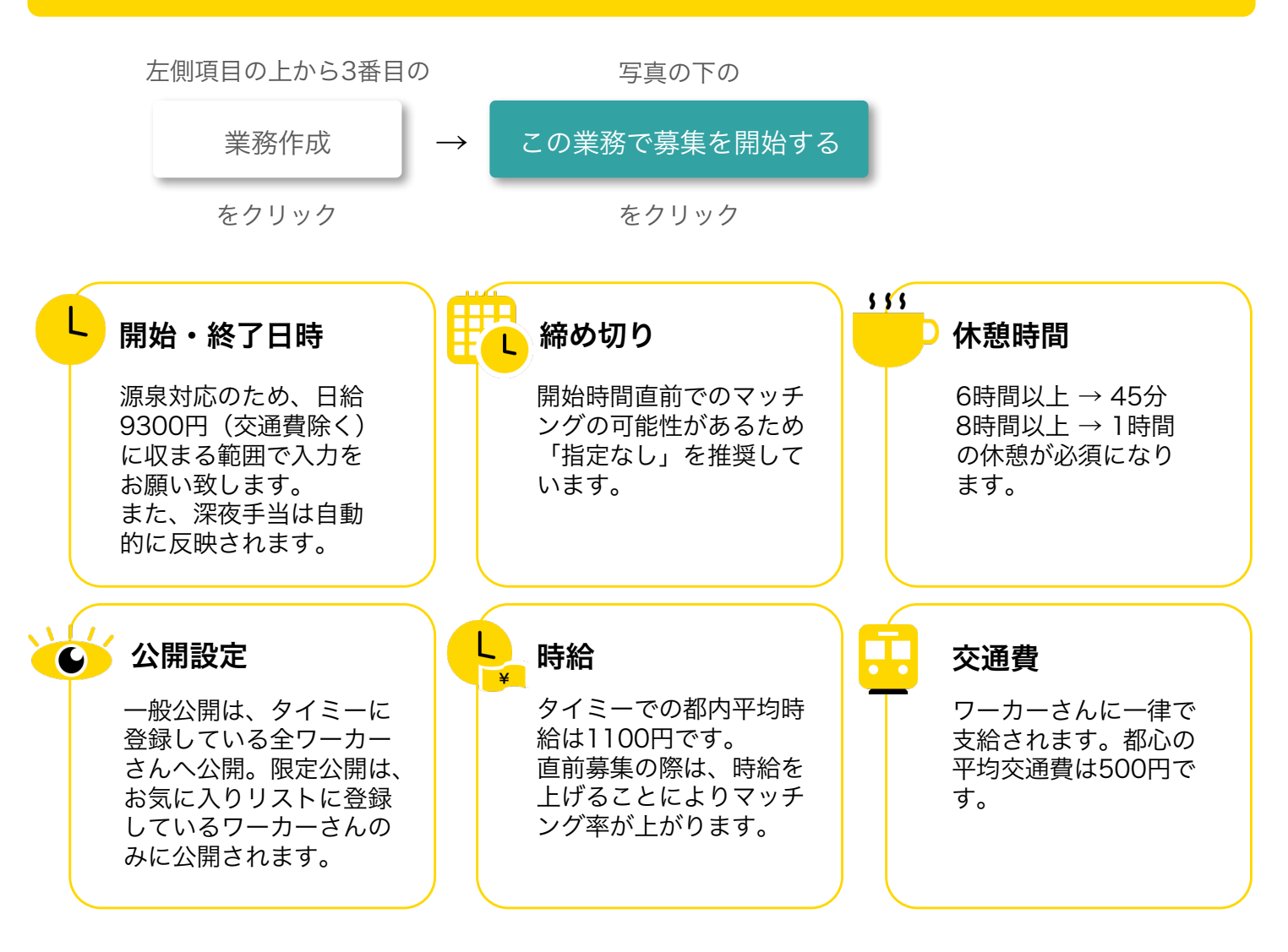

②公開方法

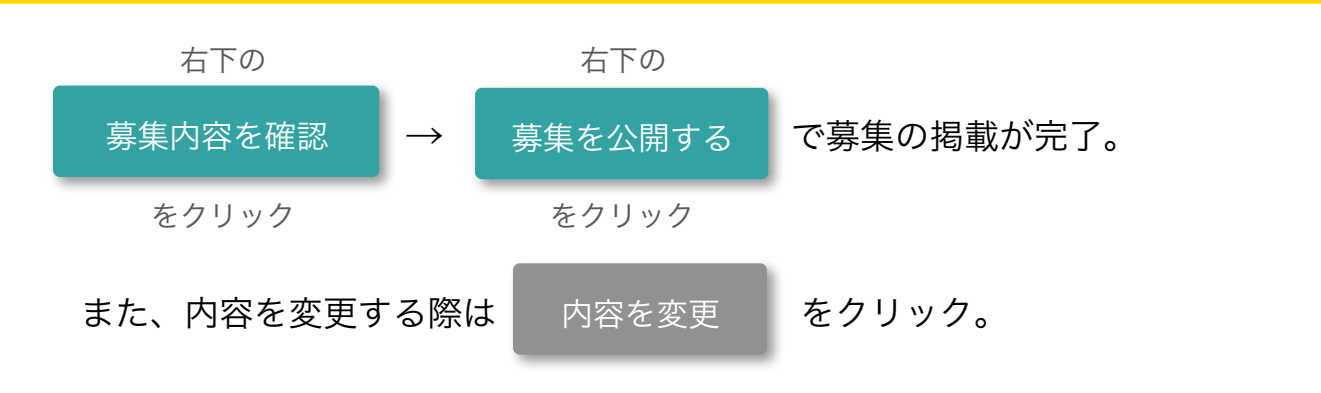

1. マッチング

マッチング

ワーカーさんのマッチング方法は先着順!

#### ① 先着順

タイミーではワーカーさんを選ぶ手間が一切ございません。 条件に合う方が先着順で確定する自動マッチングシステムとなっています。

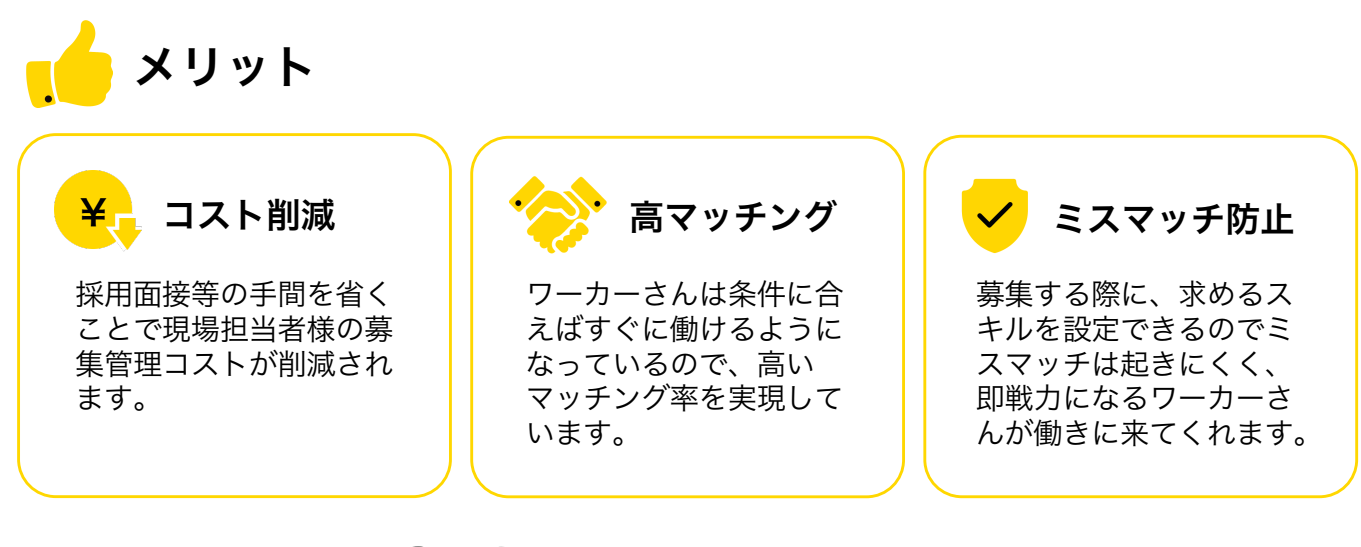

# マッチング率90% マッチング速度平均6時間

※都心だと数分でマッチングすることも!

### ② メールが届く

下記の際、ご登録頂いたメールアドレスにお知らせメールが届きます。

- マッチングした際
- キャンセルされた際
- 修正依頼が申請された際
- マッチング状況のお知らせ(毎朝8時)

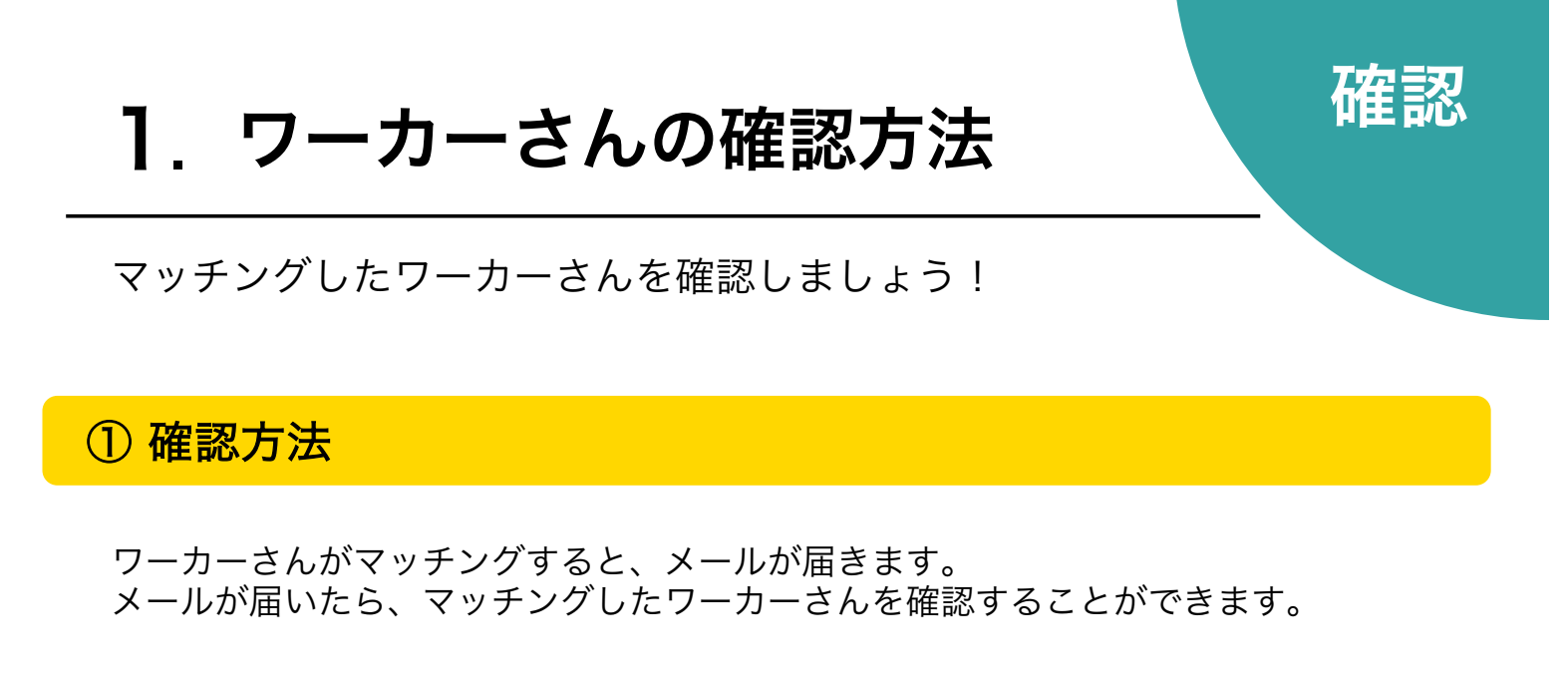

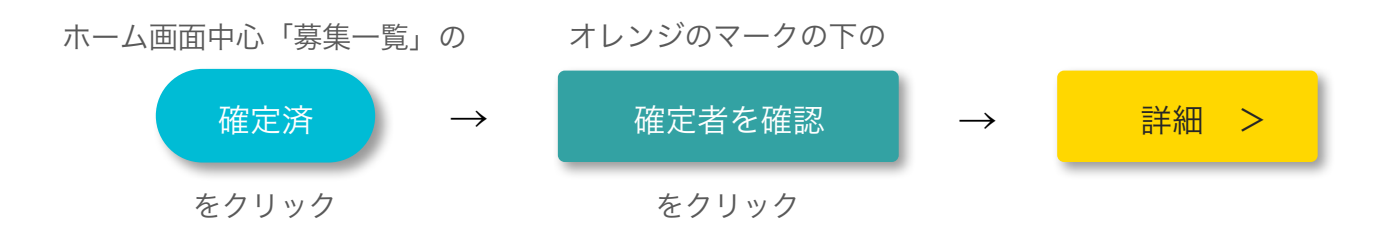

### ② キャンセル基準

マッチング後のワーカーさんのキャンセルは、原則受け付けておりません。 下記の条件に1つでも該当する場合のみ、ワーカーさんのキャンセルが可能になりま す。

また、キャンセルの操作は管理画面上では行えません。 お手数ですが、弊社サポートチーム(050-3196-4244)へご連絡をお願い致します。

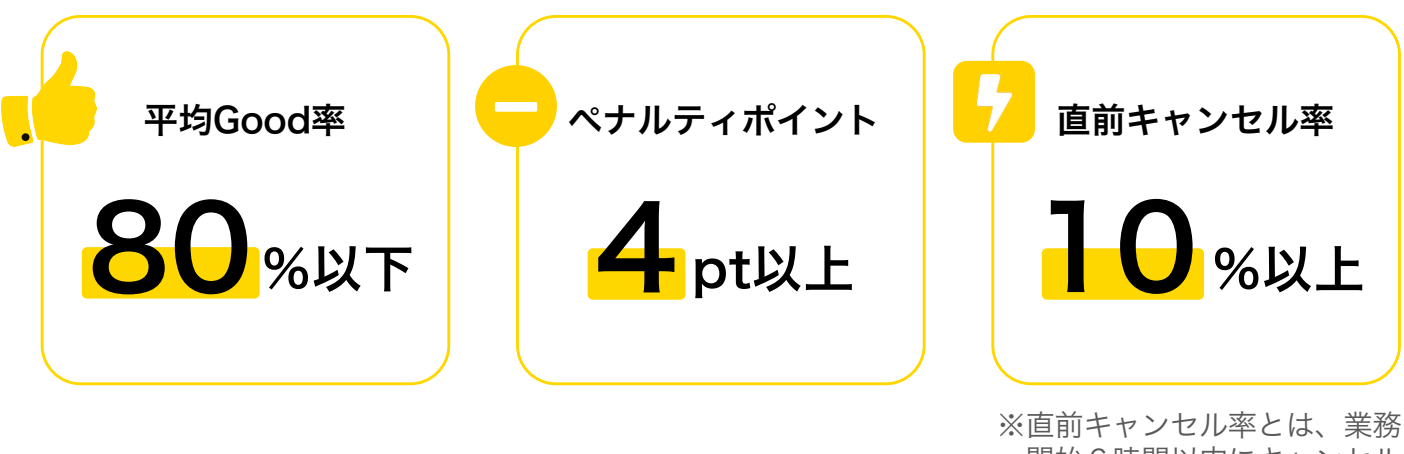

※ 旦 則 キャンセル 率とは、 美務 開始 6 時間以内にキャンセル した割合です。

# 2. メッセージ機能

マッチングしたワーカーさんにメッセージを送ってみましょう!

#### ①メッセージ機能の詳細

マッチングしたワーカーさんと、チャット形式のメッセージでやりとりすることがで きます。

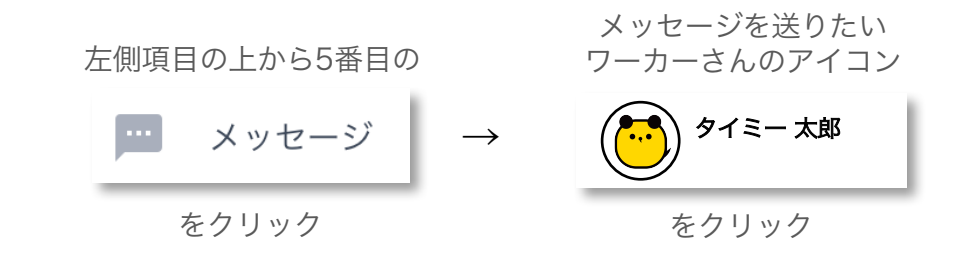

メッセージでやりとりできる期間は**マッチング後〜報酬受け取り後24時間** の間のみです。その期間を過ぎると、メッセージは削除されます。

便利な、**既読機能**付き!

**通知機能はありません**。マッチングした際は、定期的に管理画面にログインし、メッセージが届いていないか確認して下さい。

#### ② メッセージの例

| <b>挨拶</b>                                                                                   | 質問                                                   | お礼                                                                                           |
|---------------------------------------------------------------------------------------------|------------------------------------------------------|----------------------------------------------------------------------------------------------|
| 焼肉タイミー 渋谷店の店長<br>山田です。ご応募頂きあり<br>がとうございます。一緒に<br>働けるのを楽しみにしてい<br>ます!何か質問等あればお<br>気軽にご連絡下さい。 | こちらで制服の準備をいた<br>します!<br>サイズをお教えくださいま<br>せ。(S/M/L/LL) | 焼肉タイミー 渋谷店の店長<br>山田です。昨日は、お疲れ<br>様でした。慣れない焼肉店<br>でのお仕事、頑張ってくれ<br>て本当に助かりました。<br>ありがとうございました。 |
|                                                                                             |                                                      | ※評価に書ききれなかった内容をメッセ                                                                           |

※評価に書きされなかった内谷をメッセ ージにて送るとワーカーさんのリピー ト率に繋がります!

確認

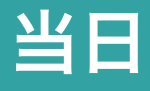

# 1. チェックイン/アウト管理

当日忘れず、ワーカーさんに読み取ってもらいましょう!

### ① チェックイン/アウトの方法

業務開始前にチェックイン、業務終了後にチェックアウトを行ってください。 また、QRコードの読み込みを何らかの理由(忘れ、サーバーエラーなど)でできな かったり、報酬に変動がある場合(遅刻・延長・早上がり)は、ワーカーさんにアプ リ上での修正依頼を指示してください。<sub>※修正依頼については次のページに詳細があります</sub>。

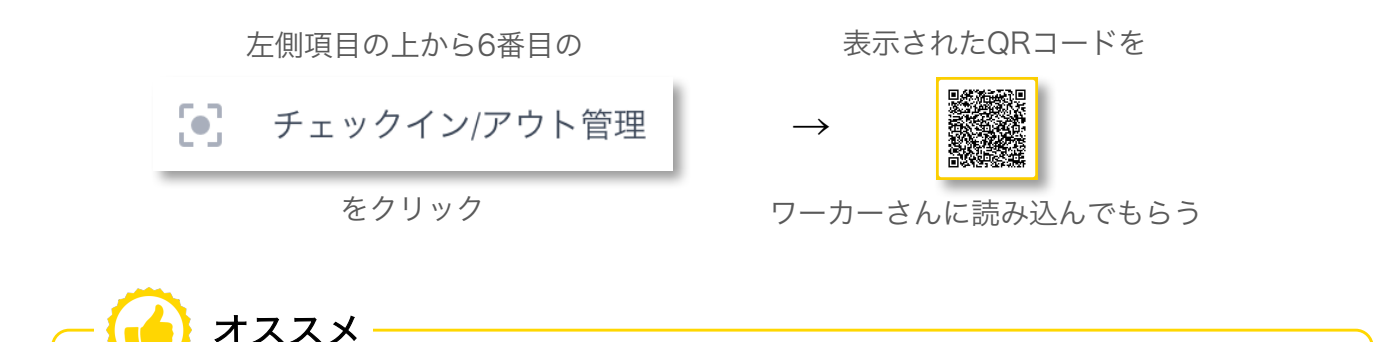

表示されているQRコードは、アカウントごとに発行され、変わらないものなので、印刷しどこ かに貼っておくか、スクリーショットで保存しておくことをオススメします!

#### ② 遅刻・直前キャンセル・無断欠勤の対応

遅刻・直前キャンセル・無断欠勤があった場合、タイミーサポートチームまでご連絡 下さい(050-3196-4244)。迅速かつ適切な対応を致します。

| 遅刻                                                                                          | 直前キャンセル                                                                                                    | 無断欠勤                                                                                                    |
|---------------------------------------------------------------------------------------------|----------------------------------------------------------------------------------------------------|----------------------------------------------------------------------------------------------------|
| ワーカーさんから緊急連絡先または<br>メッセージにて連絡が入ります。場<br>合によっては、弊社に連絡があり、<br>サポートチームよりご連絡させてい<br>ただくことがあります。 | キャンセルが発生すると自動的に再<br>募集がかかります。ただし、締切時<br>間を過ぎている場合は再募集がされ<br>ません。また、業務開始時間が迫っ<br>ている場合は弊社からお電話にて再<br>募集のご提案をさせていただきます。 | 万が一業務開始時刻になってもワー<br>カーさんが来ない場合、事前のキャ<br>ンセルメールが届いていないかご確<br>認ください。キャンセルメールが届<br>いていない場合、無断欠勤の可能性<br>がございます。 |
|                                                                                             |                                                                                                    |                                                                                                    |
| ※遅刻したワーカーさんには、ペナルティ<br><mark>2pt</mark> が付与されます。                                            | ※直前キャンセルをしたワーカーさんには、<br>ペナルティ <b>6pt</b> が付与されます。                                                                     | ※無断欠勤をしたワーカーさんには、ペナ<br>ルティ <mark>8pt</mark> が付与され、 <mark>利用停止</mark> 処分が                                    |

下されます。

2. 修正依頼

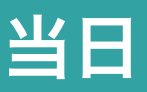

ワーカーさんから申請された修正依頼を確認しましょう!

#### ① 修正依頼とは?

下記の2つの条件の場合のみ、ワーカーさんが修正依頼をアプリ上から申請します。

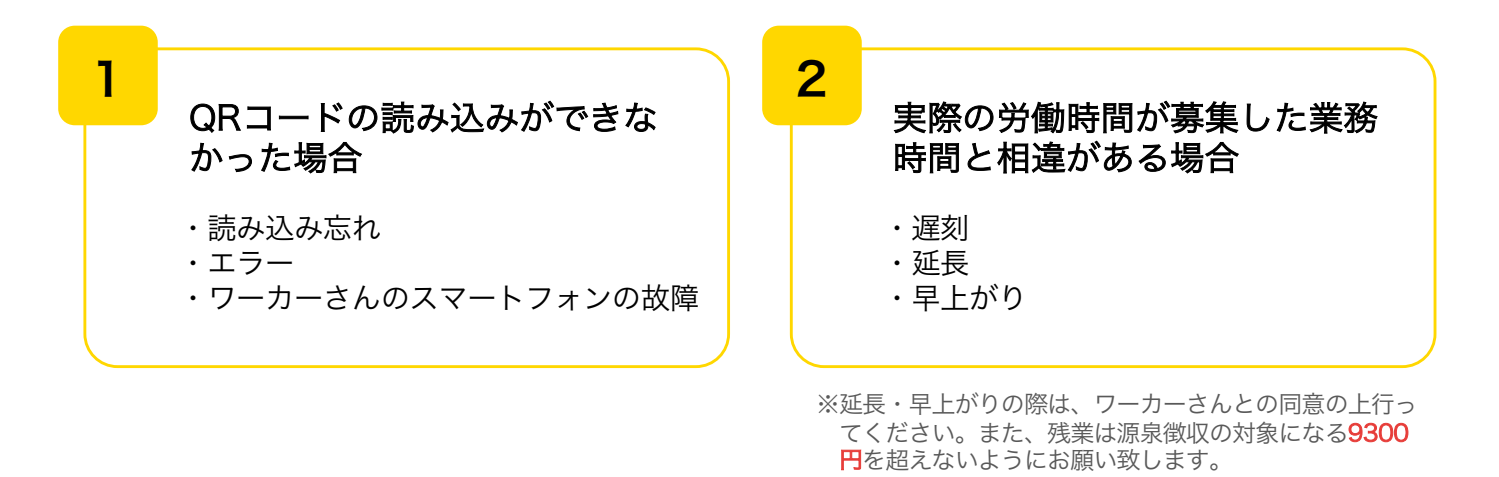

#### 修正依頼の確認方法

ワーカーさんが修正依頼を申請したら、メールが届きます。 承認を押さない限りワーカーさんの報酬を確定することができないため、上記の2つ の条件に当てはまった際は、すぐに管理画面にて確認をお願い致します。

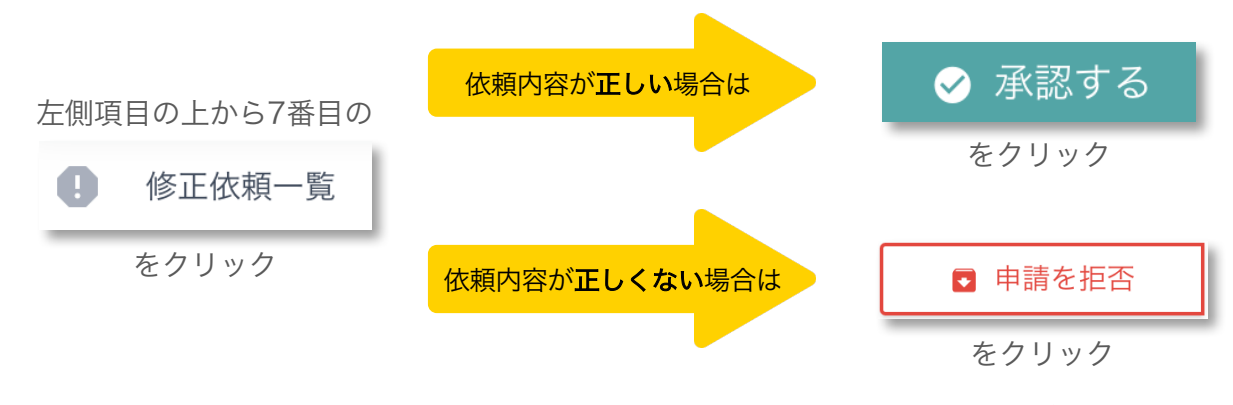

※拒否理由は必ずご記入ください。

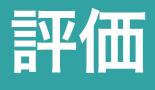

#### 業務が完了したワーカーさんを評価しましょう!

### ① ワーカーさんの評価方法

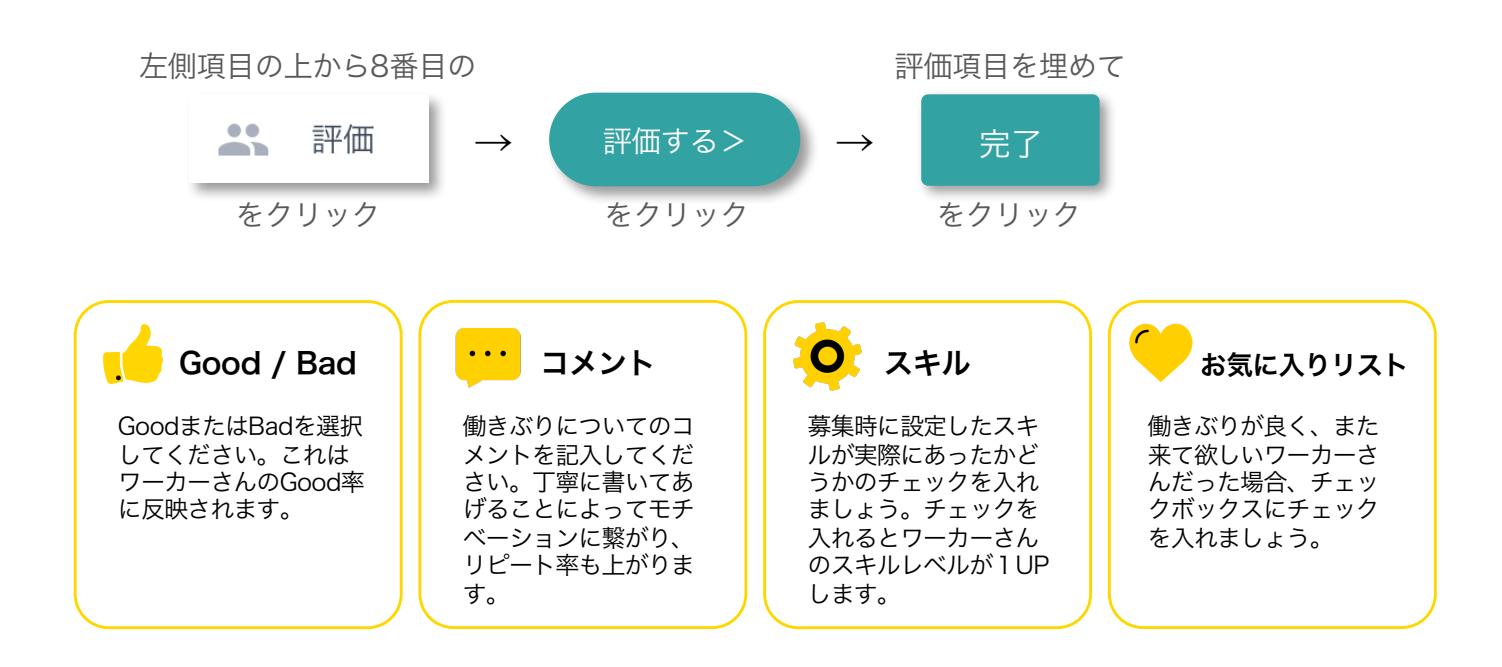

### ② ワーカーさんからの評価の確認方法

タイミーはワーカーさんと企業・店舗の相互評価システムになっております。 ワーカーさんは応募する際に、企業・店舗の評価を確認することができます。

左側項目の上から8番目の

をクリック

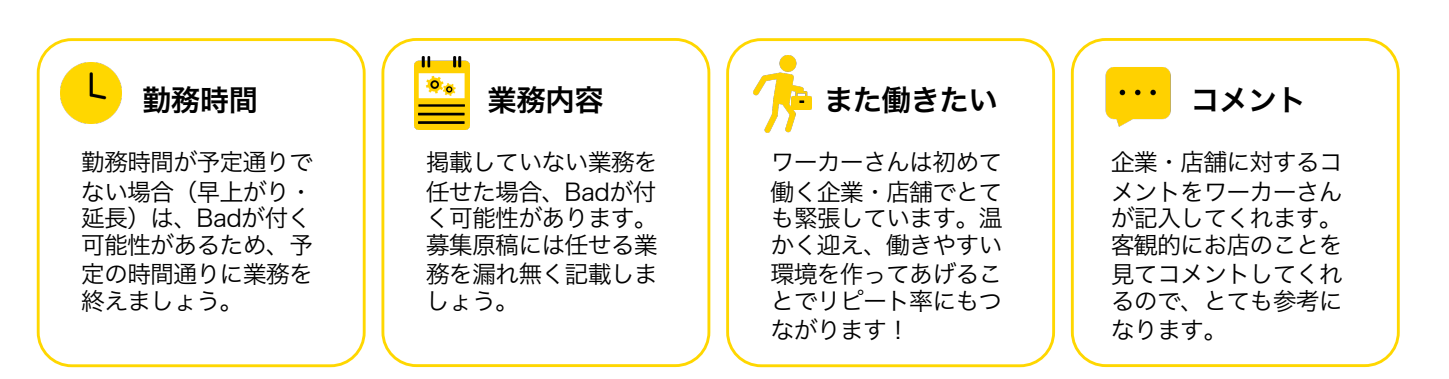